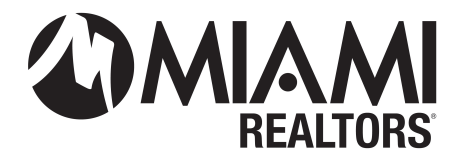

## How To Apply for a Courtesy IDX Feed (Broker/Agent)

**PLEASE NOTE:** The designated broker for your office MUST first log into Bridge to allow access to agents from your office. This allows Bridge to assign your broker as a signing party to your fourway data access agreement. If your designated broker has not yet logged into the system, you will see an error message explaining that this step must be completed.

- 1. Go to <u>www.miamirealtors.com</u>.
- 2. Click on the Miami Gateway and log in with your MLS Credentials.
- **3.** Access the Bridge Agreement Management Dashboard and create a new IDX agreement. (Commercial Dashboard's must click on Home to find Bridge)

| BRIDGE Agreements                                                                                                    | Malaine Neptune $ \vee $                                                                                              |
|----------------------------------------------------------------------------------------------------|----------------------------------------------------------------------------------------------------|
|                                                                                                    |                                                                                                    |
| E<br>Create a new agreement<br>If you'd like to execute an agreement with your data provider or a software<br>vendor in your market, click below | Uncomparement by the existing agreements or see all the agreements that are waiting for you to complete, click below. |

4. If no Third-Party Vendor is involved, create an agreement under Member Data License Agreement – No Third-Party Vendor

| BRIDGE Agreements                                                                                                    |                                                           | Malaine Neptune 🔗                   |
|----------------------------------------------------------------------------------------------------|-----------------------------------------------------------|-------------------------------------|
| Create New Agreement  C Existing Agreements                                                                                                    |                                                           |                                     |
| Available Agreements with Miami Association of REALTORS®                                                                                                    |                                                           | Search by Vendor                    |
| Request to add New Third Party Vendor<br>If you do not locate your vendor in the approved list below. Please complete this reques<br>approved.                                                            | st form and MIAMI staff will review and initiate an agree | ement for the vendor to become      |
| Agent Request for New Third Party Vendor                                                                                                    | You have created none of these agreements                 | Create agreement                    |
| Brokerage ONLY Data Feed - PDAP<br>This data feed only contains from the List Agent's Brokerage. No Charge                                                                                                |                                                           |                                     |
| Agent 2023 - Brokerage ONLY Data Feed - PDAP                                                                                                    | Available                                                 | Create agreement                    |
| Member Data License Agreement - No Third Party Vendor<br>This agreement allows one courtesy IDX data feed for MIAMI members for their own use<br>data feed type requested will be billed \$1000 annually. | e. This data feed is not to be shared with anyone outsi   | de of their office. Each additional |
| Agent 2023 Member Data License Agreement - No Third Party Vendor                                                                                                    | Available                                                 | Create agreement                    |
|                                                                                                    |                                                           |                                     |

 Finalize the agreement and request approval from your Broker of Record via the Bridge Dashboard. Refer to <u>https://www.miamirealtors.com/wp-content/uploads/bsk-pdf-manager/2020/10/Bridge-API-Agreements.pdf</u> for instructions (Broker Approval).

| BRIDGE Control Data Access<br>Broker 2023 MIAMI IDX Data Licen | API Access Share D<br>se Agreement    | ata API Usaga Agreements                                             | MAX/TECH by kvCORE  Agustin Duarte |
|----------------------------------------------------------------|---------------------------------------|----------------------------------------------------------------------|------------------------------------|
| Agreement Parties                                              | PARTIES TO THIS                       | AGREEMENT                                                            |                                    |
| 2 Agreement Terms                                              | There are 3 parties to this agreement |                                                                      |                                    |
| Questionnaire                                                  | • MLS                                 | Miami Association of Realtors<br>This party has agreed automatically |                                    |
|                                                                | Vendor                                | Inside Real Estate<br>This party has not yet agreed to the terms     |                                    |
|                                                                | Broker                                | RE/MAX 360 Real Estate<br>You must finish this agreement             |                                    |
|                                                                |                                       |                                                                      | Next                               |
|                                                                |                                       |                                                                      |                                    |

6. Once the agreement has been fully executed, you must set up the API application. If you exit the wizard

before setting up your API application, simply click the Bridge icon at the top of the page. Click setup API application and complete the form.

| BRIDGE Agreements Malaine Neg                                                                                                    |                                                                                                    |  |  |  |
|----------------------------------------------------------------------------------------------------|----------------------------------------------------------------------------------------------------|--|--|--|
|                                                                                                    |                                                                                                    |  |  |  |
| Create a new agreement If you'd like to execute an agreement with your data provider or a software vendor in your market, click below Create new agreement | Usew existing or waiting agreements<br>If you want to review your existing agreements, or see all the agreements that<br>are waiting for you to complete, click below<br>View existing agreements |  |  |  |
| Setup API application<br>If you'd like to set up an application for data access via API, start here.<br>Setup API application                              |                                                                                                    |  |  |  |

7. Once you complete your application, click Data Access <Request Data Access > Search for MIAMI and click APPLY.

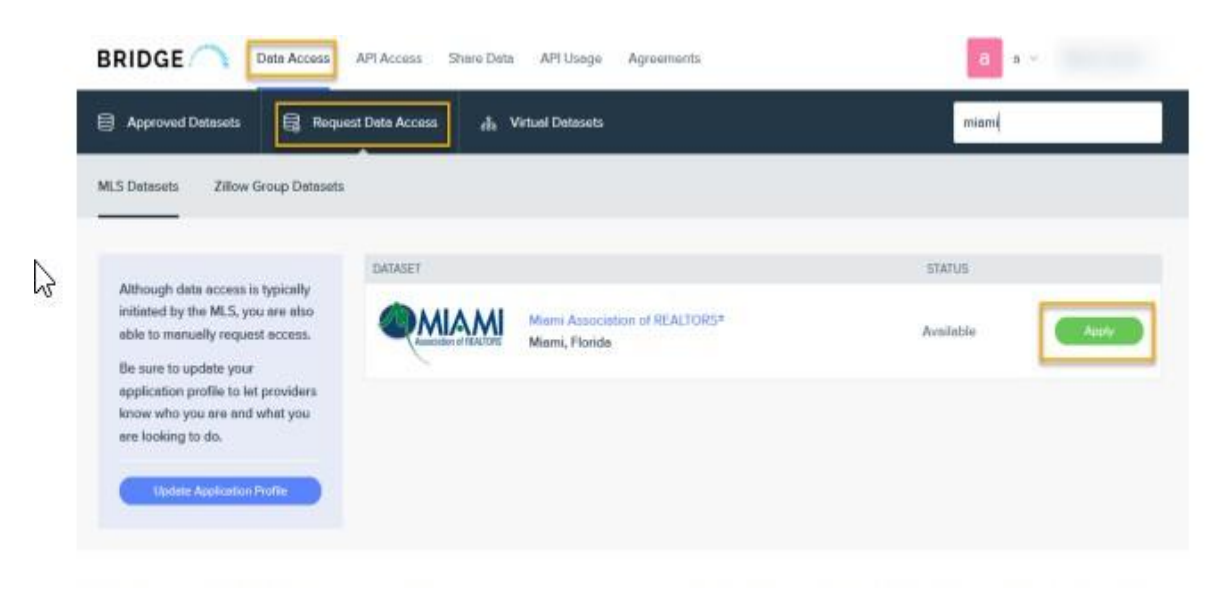

8. Once the agreement and the application has been approved you will click API Access at the top of Bridge and show the tokens you will provide to your web developer/vendor.

| BRIDGE Data Access API Access Share Data API Usage Agreements |                   |                |  |  |
|---------------------------------------------------------------|-------------------|----------------|--|--|
| API Access for                                                |                   |                |  |  |
| API Access Tokens                                             | API ACCESS TOKENS |                |  |  |
| Application Settings                                          | Client ID         | unanga mpanasi |  |  |
| Application Profile                                           | Client Secret     | Show Token     |  |  |
| 💭 Messages                                                    | Server Token      | Show Token     |  |  |
|                                                               | Browser Token     | Show Token     |  |  |
|                                                               | Referrer Domains  | None specified |  |  |
|                                                               | IP Whitelist      | None specified |  |  |
|                                                               |                   |                |  |  |

**NOTE:** Once your broker approves the agreement, please allow a period of 24 to 48 hours for the approval process to be completed.